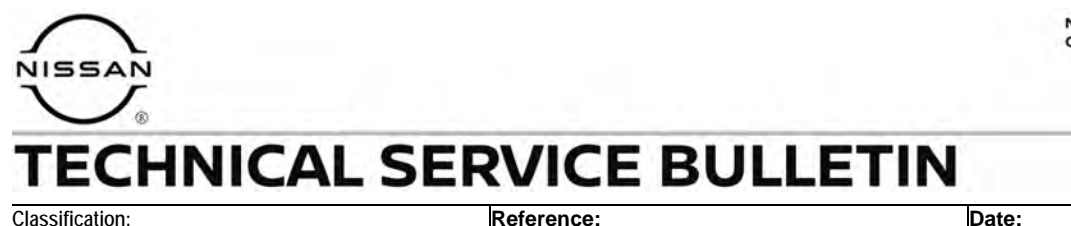

AN22-032

NTB23-008

te:

January 23, 2023

# SOFTWARE UPDATE AFTER AV CONTROL UNIT REPLACEMENT

APPLIED VEHICLES: 2021-2023 Armada (Y62)

## SERVICE INFORMATION

After replacement of the AV Control Unit on an **APPLIED VEHICLE**, it is necessary to verify the current software version of the new AV Control Unit to determine if a software version update is required.

Follow the steps outlined in the **SERVICE PROCEDURE** below to determine the current software version and if the AV Control Unit requires a software version update.

Bulletins are intended for use by qualified technicians, not 'do-it-yourselfers'. Qualified technicians are properly trained individuals who have the equipment, tools, safety instruction, and know-how to do a job properly and safely. **NOTE:** If you believe that a described condition may apply to a particular vehicle, DO NOT assume that it does. See your Nissan dealer to determine if this applies to your vehicle.

#### **REQUIRED SPECIAL TOOL**

- One of special tool USB drive J-52727-1 has been previously shipped to each dealer (Figure 1).
  - New part number NI-52727-1.
- Do not use any other USB drive to perform the procedure in this bulletin.
- Additional USB drives may be purchased from Tech•Mate online: techmatetools.com, or by phone: 1-833-397-3493.

#### HINT:

- The update-software only needs to be downloaded once and can then be used continuously on multiple **APPLIED VEHICLES**.
- The update-software <u>must be</u> the only file on the USB drive.

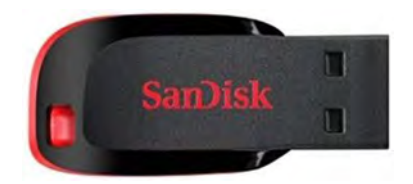

Figure 1

#### SERVICE PROCEDURE

## **Check the Software Version**

1. Starting from the HOME screen (Figure 2), select **Info**.

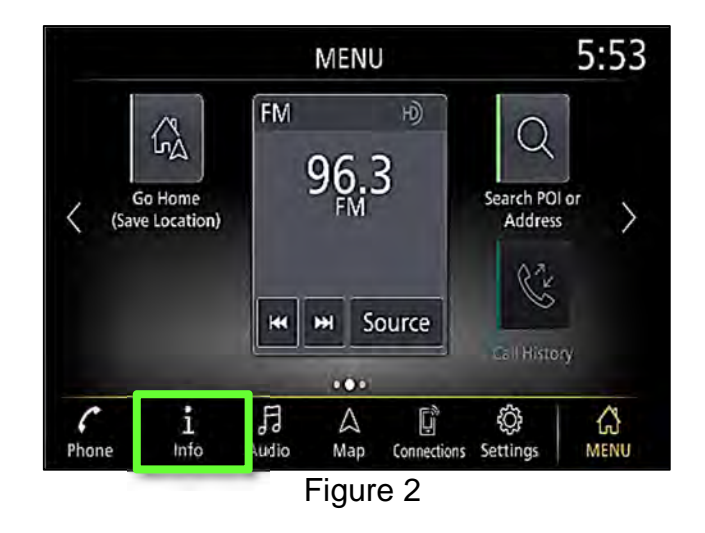

2. Select System Information.

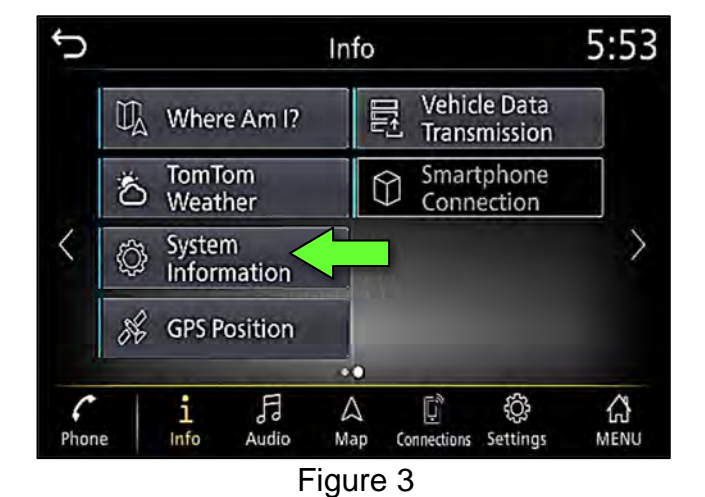

3. Select Version Information.

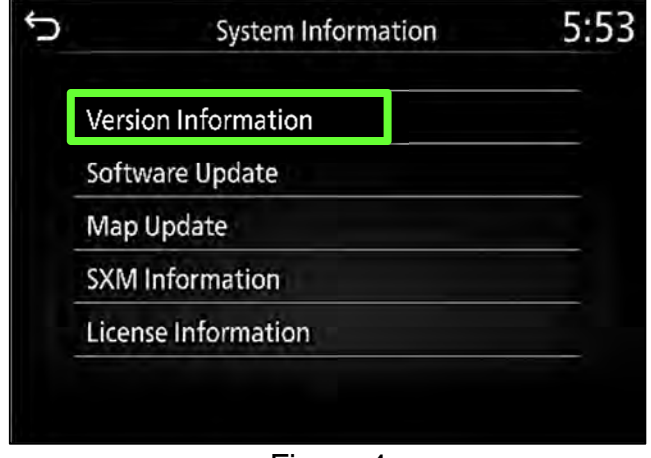

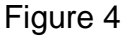

- 4. Confirm the **Software Version** number (Figure 5).
  - If the Software Version is not "283C315##B", select the back icon and continue to step 5.
  - If the **Software Version** is "283C315##B", the new AV Control Unit does not require a Software Version update.

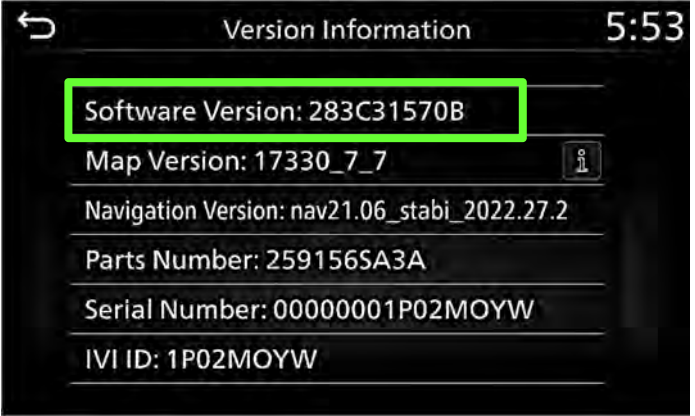

Figure 5

# Update the AV Control Unit

## **IMPORTANT:** Before starting, make sure:

- The CONSULT PC is connected to the internet.
- ASIST has been synchronized (updated) to the current date.

**HINT:** In the following steps, if more than one CONSULT PC is available and the **PVI\_1570** infotainment update-software has already been downloaded through ASIST to one of them, use the CONSULT PC with the pre-existing download.

- 5. Insert the special tool USB drive into the CONSULT PC.
  - If the infotainment update-software has already been downloaded onto the special tool USB drive from a prior service procedure, skip to step 14 on page 7.

#### HINT:

- The special tool USB drive is the only USB drive approved for use with this procedure.
- The update-software only needs to be downloaded once and can then be used continuously on multiple **APPLIED VEHICLES**.
- The update-software <u>must be</u> the only file on the USB drive.
- 6. Open ASIST.

7. Select **Specialty Tools**, and then select **Infotainment Software Updates**.

| aler Code                                                                                                    | ec Rey Illo. 46/14 Lest Sync. R/2R/2018 2/12/13 DM                                                                         | 📃 🖬                     |
|----------------------------------------------------------------------------------------------------|----------------------------------------------------------------------------------------------------|-------------------------|
|                                                                                                    |                                                                                                    | English (US)-Standaione |
|                                                                                                    | VIN: Retrieve VIN Clear Model: • Year: +                                                                                   |                         |
|                                                                                                    | What's How C. Smith Mark CONDET Code " Smooth Dec V Scientistics" Conseque V Conference V Architecture ( Special Science V | Circus Monal/           |
| TECH LINE DB Search                                                                                                    |                                                                                                    |                         |
| Latest TSBs                                                                                                    |                                                                                                    |                         |
| TSB Search                                                                                                    | On estates Teals                                                                                                    |                         |
| ONSULT LI S                                                                                                    | Speciality Tools                                                                                                    |                         |
| ATS & Keycode                                                                                                    |                                                                                                    |                         |
| pecialty Tools                                                                                                    |                                                                                                    |                         |
| nD Nast. Tosic<br>(1958 & R.1959 OCS Reprogram<br>SifeDarament) Software Lipchites<br>Michtonet Software Lipchite<br>Nichtonet Software Lipchite<br>Nichtonets Lipchite Holp | Infotainment Software Updates                                                                                              |                         |
| ECH LINE Support 3                                                                                                    |                                                                                                    |                         |
| ech Support Inlia 🛛 🕏                                                                                                    |                                                                                                    |                         |
| ech-Mate 8                                                                                                    |                                                                                                    |                         |
| irtual Academy 8                                                                                                    |                                                                                                    |                         |
| 515T Software Request ¥                                                                                                    |                                                                                                    |                         |
| S1ST Support S                                                                                                    |                                                                                                    |                         |
|                                                                                                    |                                                                                                    |                         |
|                                                                                                    |                                                                                                    |                         |
|                                                                                                    |                                                                                                    |                         |
|                                                                                                    |                                                                                                    |                         |
|                                                                                                    |                                                                                                    |                         |
|                                                                                                    |                                                                                                    | 4                       |

Figure 6

- 8. Select the check box next to the **PVI\_1570** infotainment update-software (Figure 7).
  - If the **PVI\_1570** infotainment update-software has already been downloaded, "Transfer" will be displayed instead of "Download" when the box is checked.
- 9. Use the drop-down menu and select the location of the USB drive that was inserted in step 5 on page 4.

| Dealer Code :                                                                                                  | Key Number                                                                                                    |                                                      | Version: 1.0.16          |
|----------------------------------------------------------------------------------------------------|----------------------------------------------------------------------------------------------------|------------------------------------------------------|--------------------------|
| Drive                                                                                                    |                                                                                                    | Description                                          | Version:                 |
| <u>√</u> □ 🚺 🗠                                                                                                 |                                                                                                    |                                                      |                          |
| D:\ 🖌                                                                                                    | PVI_1570                                                                                                    | Infotainment                                         |                          |
|                                                                                                    |                                                                                                    | update-software                                      |                          |
|                                                                                                    | Drop-down                                                                                                    |                                                      |                          |
| SB drive                                                                                                    | menu                                                                                                    |                                                      | "("Transfer" displays he |
|                                                                                                    |                                                                                                    |                                                      | Infotainment updat       |
|                                                                                                    |                                                                                                    |                                                      | software                 |
|                                                                                                    |                                                                                                    |                                                      | is already download      |
|                                                                                                    |                                                                                                    |                                                      |                          |
| Note:<br>• Please select package<br>• Only USB Drive J-5272<br>the procedure. Addition<br>www.TechMateTools.co | USB/SD drive location, and clic<br>7-1 (new tool number NI-52727-<br>I USB drives may be purchased<br>m (1-833-397-3493). | k "Download"<br>-1) can be used to perform<br>I from | Download                 |

Figure 7

10. Select **Download**, and then wait for the download to complete.

HINT:

- The initial download of the update-software to the CONSULT PC and file transfer to the USB drive is estimated to take 6 hours. After the initial download of the update-software, file transfer to the USB drive is estimated to take 1 hour.
- If while attempting to download the update-software to the CONSULT PC, you receive the message shown in Figure 8:
  - a. Attempt to clear space on the CONSULT PC hard drive (40 GB required).
  - b. If space cannot be cleared and a second CONSULT PC is available with space, use it and start over from step 5.

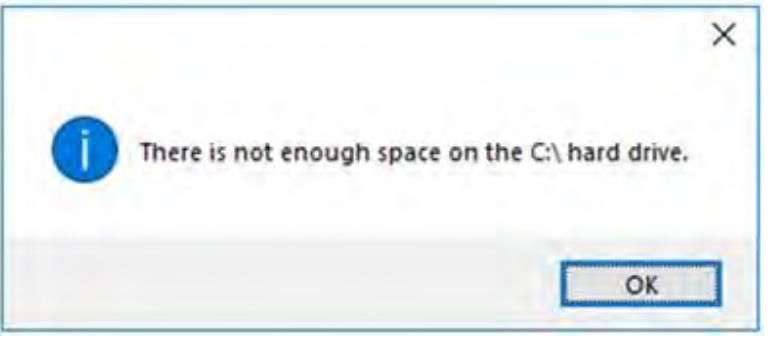

Figure 8

11. Select OK.

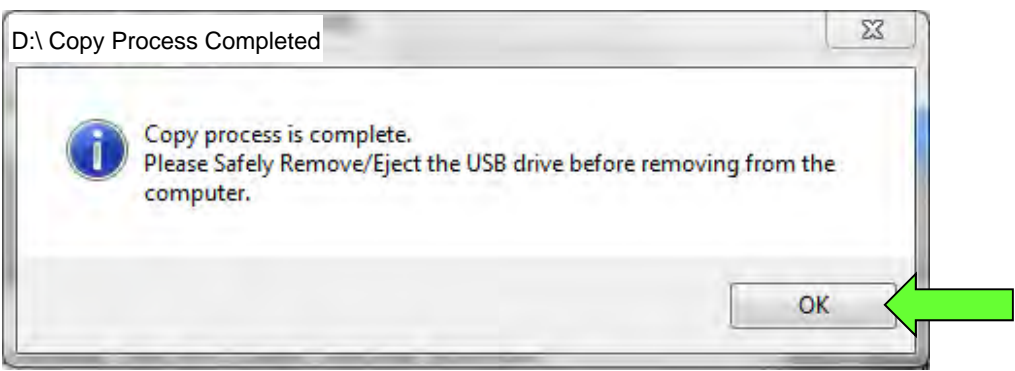

Figure 9

- 12. Once the transfer is complete, safely remove the USB drive from the CONSULT PC.
  - a. From the PC toolbar, select the Safely Remove Hardware icon.
    - The icon is on the toolbar, or can be found after selecting the arrow.
  - b. Select the USB drive to be removed, and then remove the USB drive from the CONSULT PC.

## NOTICE

Follow the steps to safely remove the USB drive. If not followed, the USB drive may corrupt the infotainment update-software.

• If you are not familiar with the process of safe USB drive removal, ask for assistance at your dealer.

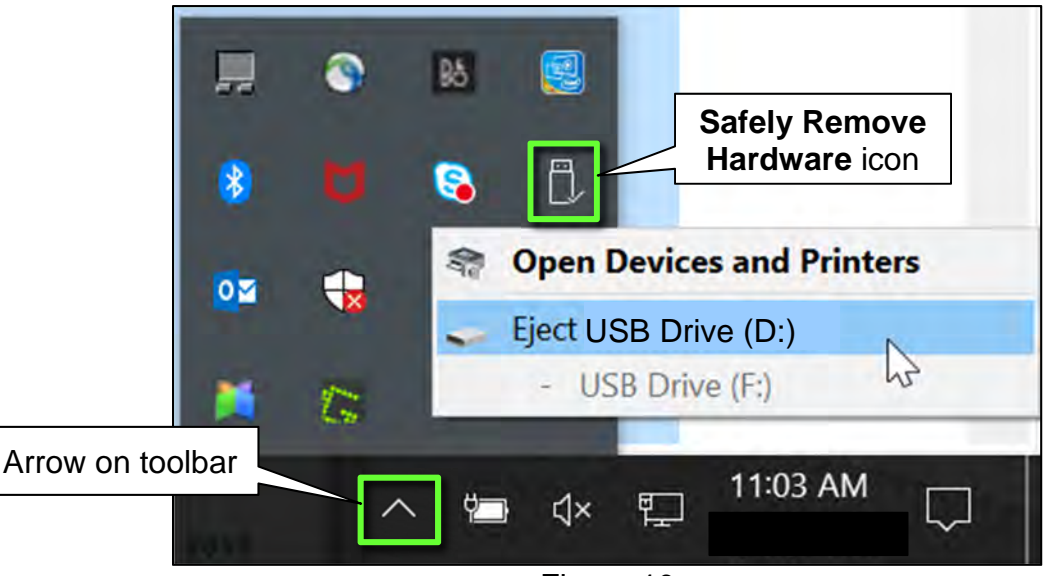

Figure 10

- 13. Close all ASIST Infotainment Software Update screens.
- 14. Set the parking brake.
- 15. Start the engine, and then wait 60 seconds for the system to load.HINT: The engine needs to idle for the duration of the update to retain battery charge.

- 16. Insert the USB drive with infotainment update-software into the vehicle's <u>USB media</u> <u>port</u> (Figure 11).
  - Do not remove the USB drive during the update to the vehicle until instructed to.

# NOTICE

Do not insert the USB drive into a charging port. If used, the update-software and/or USB drive may become damaged. Only insert the USB drive in a USB media port.

HINT: Charging ports are marked in the vehicle with a "lightning bolt" symbol.

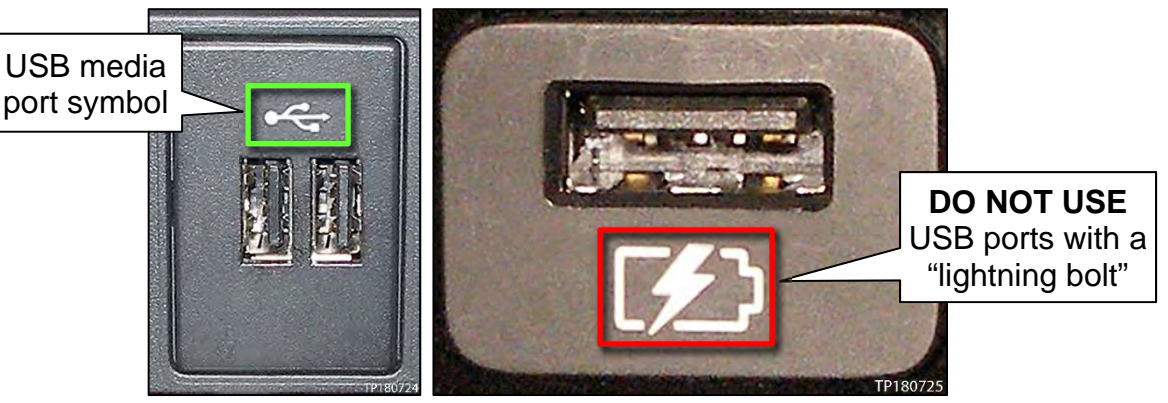

Figure 11

Figure 12

- 17. Wait for the update to complete.
  - Follow the on-screen instructions while waiting.

HINT: The update lasts 20-30 minutes.

| Update in progress. Please do not switch off the engine. N<br>Parking assistances aren't available during update.                                                                                                    |       | Software update                                                                                                   |
|----------------------------------------------------------------------------------------------------|-------|----------------------------------------------------------------------------------------------------|
| Update in progress. Please do not switch off the engine. N<br>Parking assistances aren't available during update.                                                                                                    |       |                                                                                                    |
| A CONTRACTOR OF THE ACCOUNT OF THE ACCOUNT OF THE A | Note: | Update in progress. Please do not switch off the engine. N<br>Parking assistances aren't available during update. |
|                                                                                                    |       |                                                                                                    |
| Remaining time: ~ 19 min.                                                                                                    |       | Remaining time: ~ 19 min.                                                                                         |

Figure 13

18. Once the update is complete (Figure 14), remove the USB drive; the system will reboot (restart).

**HINT:** The system will not reboot until the USB drive is removed.

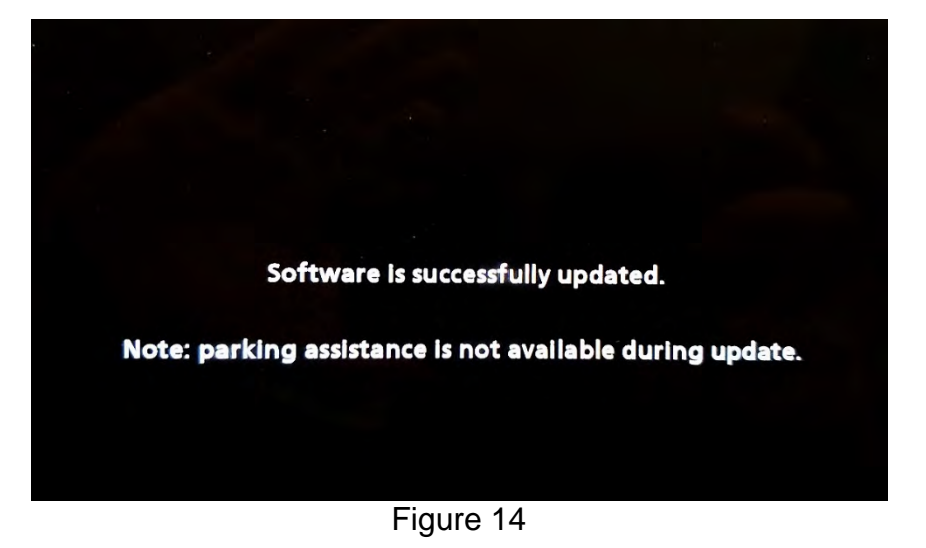

# NOTICE

Steps 19 - 24 must be completed to reinitialize the AV Control Unit. If they are not completed, the update may become corrupt.

19. Press and hold the **MENU** button on the IT Commander (Figure 15) and turn the AV Unit volume knob (Figure 16) left-right-left at the same time.

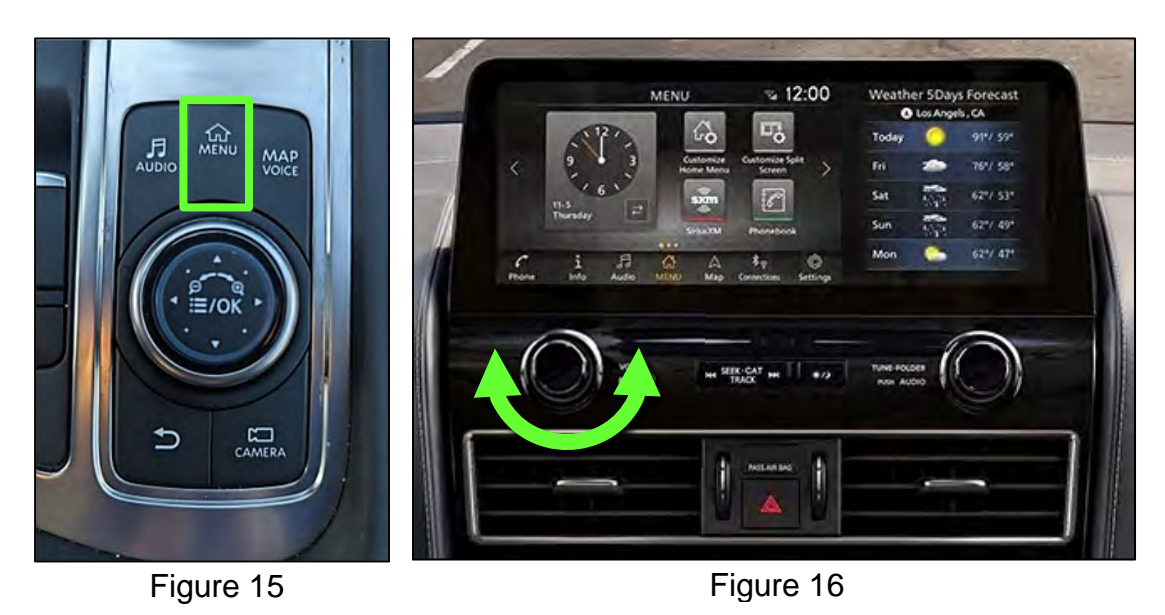

20. Select Confirmation/Adjustment.

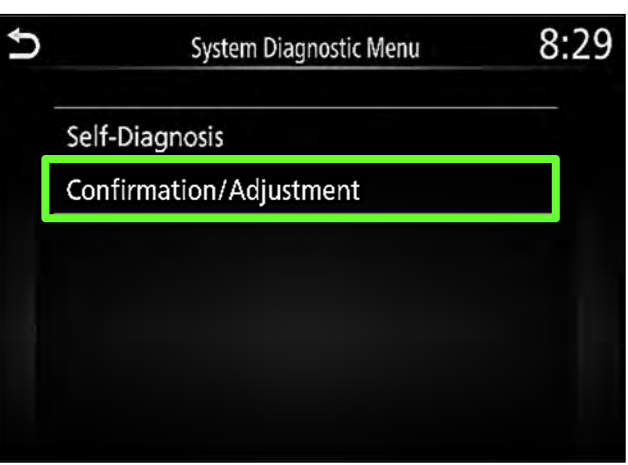

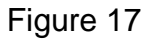

21. Select Initialize Settings.

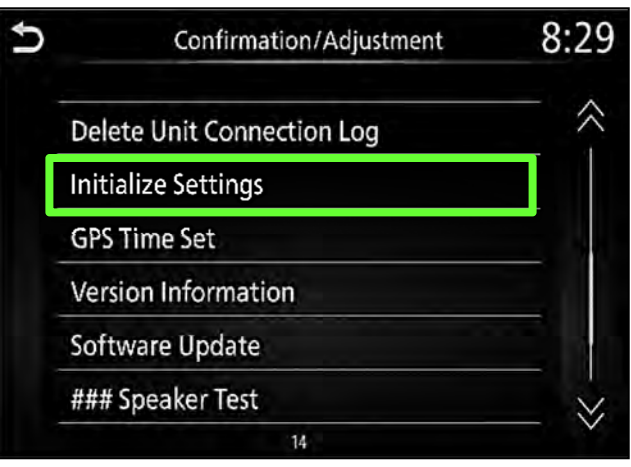

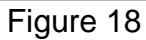

22. Select User Data Initialization.

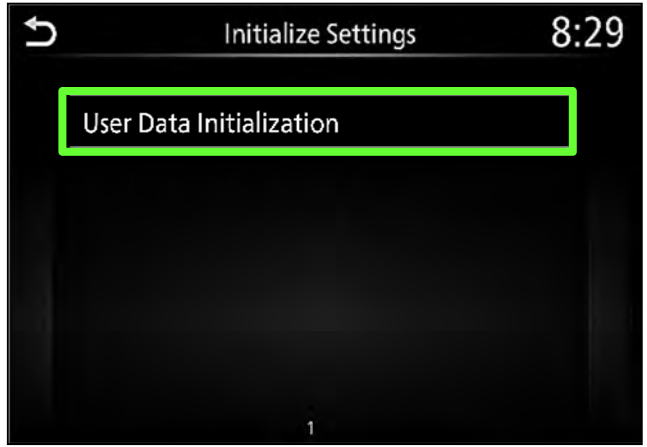

Figure 19

23. Select Yes.

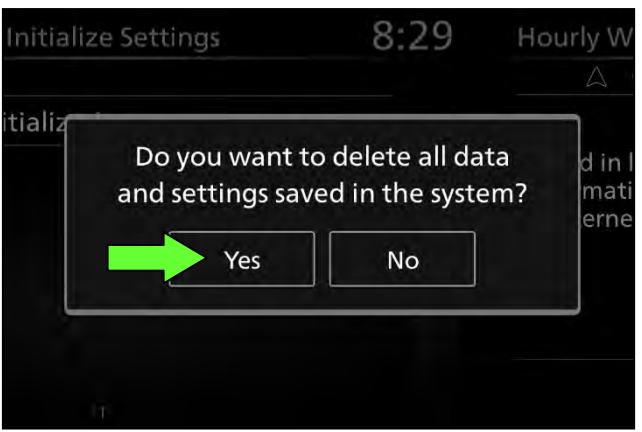

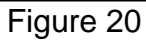

|       |                  |                            | A           |
|-------|------------------|----------------------------|-------------|
| ializ | Restore to facto | ory settings. Are<br>sure? | d in<br>mat |
|       | Yes              | No                         |             |

Figure 21

25. Have the customer remove the stored vehicle from the phone's Bluetooth connection list before trying to connect to the AV Control Unit.

# **CLAIMS INFORMATION**

Submit a Primary Part (PO) type line claim using the following claims coding:

| DESCRIPTION                       | OP CODE | SYM | DIA | FRT |
|-----------------------------------|---------|-----|-----|-----|
| Perform Software Check and Update | RX8MAA  | ZE  | 32  | 0.3 |

#### AMENDMENT HISTORY

| PUBLISHED DATE   | REFERENCE | DESCRIPTION                 |
|------------------|-----------|-----------------------------|
| January 23, 2023 | NTB23-008 | Original bulletin published |

24. Select Yes.